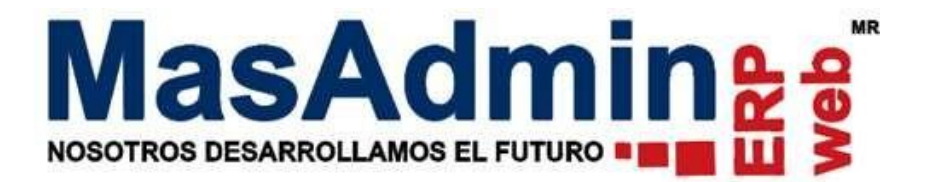

# **Multifacturas en Compras**

Permite generar una sola Factura por varios pedidos de Compras ya registrados en el sistema.

Para realizar este proceso se debe tener en cuenta lo siguiente para las operaciones Hijo.

- Deben estar registradas en el módulo solo con folio de pedido.
- No debe tener partidas recibidas.
- No debe tener Cuentas por pagar registradas.

#### Configuración

Ingrese a Herramientas – Configuración general – Avanzadas 1 y habilite 'Activa proceso de multifacturas en compras.'

| Fórmula a uti | lizar para el cálculo de utilidades                                                                                                    |
|---------------|----------------------------------------------------------------------------------------------------|
| Para más info | rmación ir al Manual                                                                                                    |
| ventarios     |                                                                                                    |
| ventarios     | Maneio de Inventarios @PEPS OLIEPS OCosto Promedio                                                                                                    |
|               | Comparison de avistancias el Evistancia en cietama - Cuistancia física 👔                                                                                                    |
|               | Comparado de Calificación de Las enclas de Las enclas en las enclas enclas |
|               | Anatar en ventas el forma tradicional el pro ródio de barras                                                                                                    |
|               | Devoluciones en ventas e Forma tradicional Oro código de barras                                                                                                    |
|               | Manejo de ubicaciones en afectaciones de inventarios                                                                                                    |
|               | Colorear máximos y mínimos en almacen                                                                                                    |
| ompras        |                                                                                                    |
|               | Ver campo presentación en búsqueda rápida de productos y en Agregar productos                                                                                                    |
|               | Precios preferentes según convenios con Proveedor.                                                                                                    |
|               | 🗹 Habilitar renglón para anexar correo adicional en compras                                                                                                    |
|               | Proveedores por partida en requisiciones de compras                                                                                                    |
|               | Activar manejo de tipo de cambio en convenios con proveedores                                                                                                    |
|               | Limitar edición de operaciones de compra con folio de factura                                                                                                    |
|               | 🗹 Afectación de precio predeterminado de sucursal                                                                                                    |
|               | Solicitar autorización en requisiciones                                                                                                    |
|               | Relación de adjuntos de requisiciones a compras                                                                                                    |
|               | Avisos de estatus de compras a requisiciones relacionadas                                                                                                    |
|               | Incluir prioridad en compras                                                                                                    |
|               | Manejo de Multi Facturas                                                                                                    |
|               | Mostrar la columna sucursai en el listado inicial de compras                                                                                                    |
|               | No permitir arectar inventario si no se na asignado orden de compra                                                                                                    |
|               | Reparto de compras a diaspaso     Tompas na cuenta discuentes o caraces de preductes en seste al sociétic attículos por compra                                                                                                    |
|               | Activa proceso de multifacturas en compras                                                                                                    |
|               | Adva process de indulaciones en compas.                                                                                                    |
|               | Actualization de precios en compras Porcentajes por precio                                                                                                    |
|               | Ocultar boton (%-).                                                                                                    |
|               | Aplicar descuento sobre el subtotal general (version de crdi 3.2).                                                                                                    |
|               | Descuentos globales: 💛 valor indicado en el apartado descuento globar se aplicará a cada una de las partidas de la compra.                                                                                                    |
|               | - Utilizio indicado en el apartado "descuento giobar" se sumara al descuento indicado a cada partida de la compra.                                                                                                    |
|               | Cer varor indicado en descuento giobar se aplicaria a productos que no tengan indicado ningún Valor, los productos que ya tengan                                                                                                    |

## Registro de Factura

1. De clic en una nueva operación en el icono 🔜

2. Seleccione el Proveedor correspondiente, así como la moneda en que se genera la Factura.

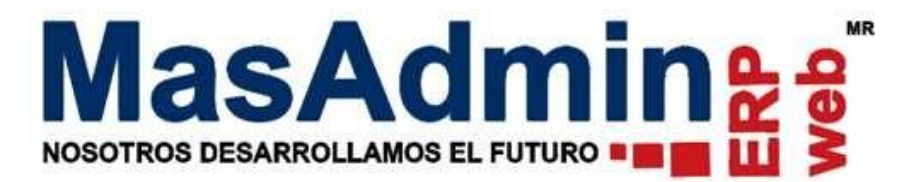

| Nueva Operacion de Compras                                                          |  |  |  |  |  |  |
|-------------------------------------------------------------------------------------|--|--|--|--|--|--|
| Información General<br>Hora: 10:48:39<br>Proveedor (RFC,<br>R. Social,)<br>Proyecto |  |  |  |  |  |  |
| Datos de la operación<br>Seleccione<br>Moneda:                                      |  |  |  |  |  |  |
| Siguiente >>                                                                        |  |  |  |  |  |  |

3. Cuando hay pedidos del proveedor seleccionado se le mostrará el icono , la cual le mostrará una ventana en donde podrá buscar las compras por el no. de registro de Compra o por orden de Compra.

| Control de Operaciones de Compras                                                                                                    |
|----------------------------------------------------------------------------------------------------|
| Datos de la Compra Seguimiento Recepciones al Almacen Partidas Recibidas Devoluciones Partidas Devueltas                                                                                                    |
|                                                                                                    |
| Sucursal CAMPION MERIDA<br>Remitente Soporte Rivfer<br>Departamento Operación de compra Nº 935<br>Buscar por: Nº de Compra<br>Buscar por: Nº de Compra<br>Indique en la columna Agregar la cantidad de artículos que desea anadir en la operación. |
| Nº Parte 1 Descripción Nº Parte Descripción Pedidos Agregar: Pendientes Agrupados                                                                                                    |
|                                                                                                    |
| Entrada rápida Agregar AP L Archivo A Gas                                                                                                    |
| Factura:                                                                                                    |
|                                                                                                    |
|                                                                                                    |

Al darle clic en buscar , se le mostrarán las partidas relacionadas a la operación indicada, deberá indicar en la columna 'Agregar'' la cantidad de artículos que desea añadir en la operación y dar clic en el botón agregar partidas. Ejemplo.

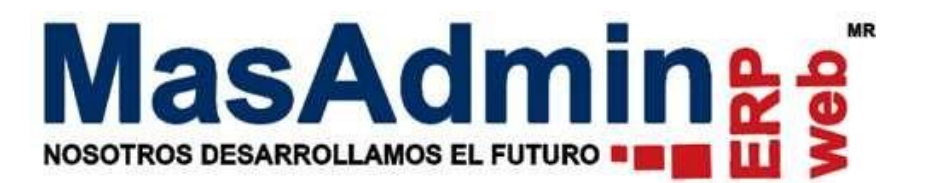

| r-Operación d                                                                                                    | e compra Nº 935              |        |   |        |        |  |  |  |  |  |
|----------------------------------------------------------------------------------------------------|------------------------------|--------|---|--------|--------|--|--|--|--|--|
| Buscar por: N° de Compra 🖌                                                                                                    |                              |        |   |        |        |  |  |  |  |  |
| Partidas en la operación de compra 932. Indique en la columna 'Agregar" la cantidad de artículos que desea añadir en la operación. |                              |        |   |        |        |  |  |  |  |  |
| 305103                                                                                                    | 1/2 A BLACK HEAT SHRINK 3""  | 3.0000 | 2 | 3.0000 | 0.0000 |  |  |  |  |  |
| 303103                                                                                                    | 1/4 BLACK HEAT SHRINK 3"" PC | 1.0000 | 1 | 1.0000 | 0.0000 |  |  |  |  |  |
|                                                                                                    |                              |        |   |        |        |  |  |  |  |  |
|                                                                                                    |                              |        |   |        |        |  |  |  |  |  |
|                                                                                                    |                              |        |   |        |        |  |  |  |  |  |

4. Puede agrupar más de una orden de compra las cuales son llamadas operaciones hijo.

Se mostrará la columna Enlaces or que indicará a que operación corresponde cada partida tanto en la operación padre como en la operación Hijo.

| Control de Opera   | ciones de Con                 | npras                  |                    |                   |              |                  |            |                       |     |       |
|--------------------|-------------------------------|------------------------|--------------------|-------------------|--------------|------------------|------------|-----------------------|-----|-------|
| Datos de la Compra | Seguimiento                   | Recepciones al Almacen | Partidas Recibidas | Devoluciones      | Partidas Dev | ueltas           |            |                       |     |       |
| _Operación         |                               |                        |                    | TDatos del Prove  | edor         |                  |            | _ /_                  |     |       |
|                    | <ul> <li>Nº 934</li> </ul>    | 2023-09-21 😁           |                    |                   | Proveedo     | r 130 GRADOS S D | E RL DE CV | ■ < < □               |     |       |
| Sucurs             | Sucursal CAMPION MERIDA 💮 🛨 🤶 |                        |                    |                   | Contact      | • <b>*</b>       |            |                       |     |       |
| Remitent           | te Soporte Rivfo              | er 🔬 🕂                 |                    |                   | Telefon      | 0 Datos Adiciona | es         | Prioridad             | ~   | Л     |
| Departament        | to                            | ✓ Order                | i de Surtido 🝼     |                   |              |                  | 163        | - Hondad              |     |       |
| Nº Parte           | Desc                          | ripción 🔮              | Cant.              | Costo             | Ajuste       | Subtotal         | IVA        | <b>D.Particulares</b> | Rec |       |
| 200000007          | U ANI                         |                        | 1.0000             | 1,078.9200        | 0.00         | 1,070.52         | 200.05     |                       |     | 0 935 |
|                    |                               |                        |                    |                   |              |                  |            |                       |     |       |
|                    |                               |                        |                    |                   |              |                  |            |                       |     |       |
|                    |                               |                        |                    |                   |              |                  |            |                       |     |       |
|                    |                               |                        |                    |                   |              |                  |            |                       |     |       |
| A Gastos %- 9      | ‰+ M Opcio                    | ones D Gredito Saldo   | 0.00 🖪 🛜 🔛         | × Tot. artículos: | 1.0000       |                  |            |                       |     |       |

Nota.

- Cuando existe ya la relación padre-hijo, se oculta el botón para selección de Proveedor en ambas operaciones.
- Así mismo se protege la edición de las partidas tanto en las operaciones Padre e Hijas (campos cantidad, costo, descuento etc).

5. Una vez realizada la agrupación, puede cerrar la operación global asignándole folio de pedido, Factura, y afectar el inventario.

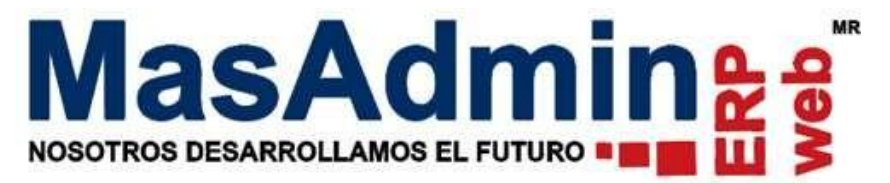

#### Importante:

- La salida del inventario deberá realizarse en cada operación padre.
- Se creará una sola CxP que será la de la operación padre al asignar folio de Factura.
- En la Ventana principal del control de Compras las operaciones hijo (operaciones agrupadas) se mostrarán con un indicador color lila, mientras que la operación padre (operación agrupadora) se mostrará en color morado.
- En la Columna P/R las operaciones hijo se mostrarán con un indicador color Naranja cuando tenga partidas pendientes por agrupar. Cuando todas las partidas de la operación se encuentren agrupadas, el indicador cambiará a un color Verde.
- Para las operaciones hijo se dejarán visibles solo las pestañas Datos de la Compra y Seguimiento; así mismo, se indicará de solo lectura el campo de Factura y se ocultarán las opciones de 'Subir XML' y 'Eliminar o Limpiar la Operación' así como Botón de Gastos (prorrateo).}

El folio de Orden de compra quedará como solo lectura y se ocultará la opción de cancelar.

## Liberación de partidas

-Una operación padre puede 'limpiar' la operación con el botón X, al realizar esta acción se liberan todas las relaciones con los hijos, y la operación de compra se vuelve 'normal'.

-Una operación Padre o Hijo no se pueden eliminar con el botón 'Eliminar' mientras tengan alguna relación padre-hijo

-Una partida padre sí se puede eliminar, una vez que se elimina se 'Limpia' o 'quita' la relación con la operación hijo liberando a esta última para su edición, eliminación.

Una partida hijo no se puede eliminar si se encuentra relaciona a una partida padre.